# インターネット電気工事申込システム利用マニュアル 臨時契約の全撤申込(複写機能の活用)

こたえていく。かなえていく。 🧤 北陸電力

2021年5月

# 臨時契約の全撤申込(複写機能の活用)

I 申込開始

### 1 「新規申込」を選択する。

### -ב=א

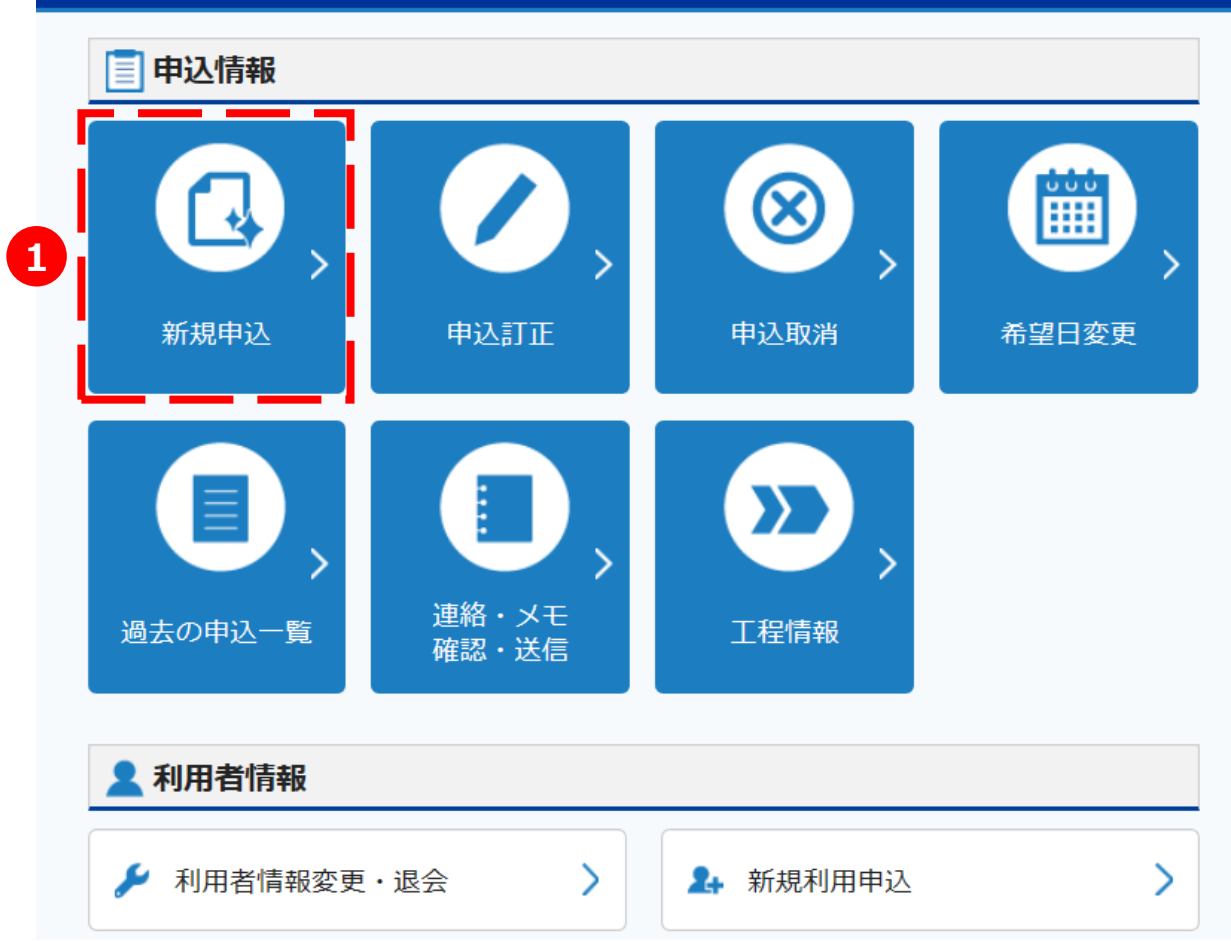

### 🞽 お知らせ

#### 2020年9月17日

#### 【重要】

- ~北陸電力を装ったメール配信について~
- ▶ 北陸電力契約受付センターを装った不審メー ルの配信が多発してます。差出人が「北陸電 力株式会社契約受付センター」となっていて も身に覚えのない内容の場合は、メールを開 かずに削除をお願いいたします。 ※添付ファイルは開封しないでください。 コンピュータウイルスの感染や、個人情報が 取得され悪用される恐れ等がございますの で、不審メールには、くれぐれもご注意くだ さい。

#### 2021年4月16日

【ゴールデンウィークにおける電気の申し込みから使用開始までの所要日数の取り扱いについて】

平素はインターネット電気工事申込システムをご利用いただき、誠にありがとうございます。

### 🔒 ТОРЛ

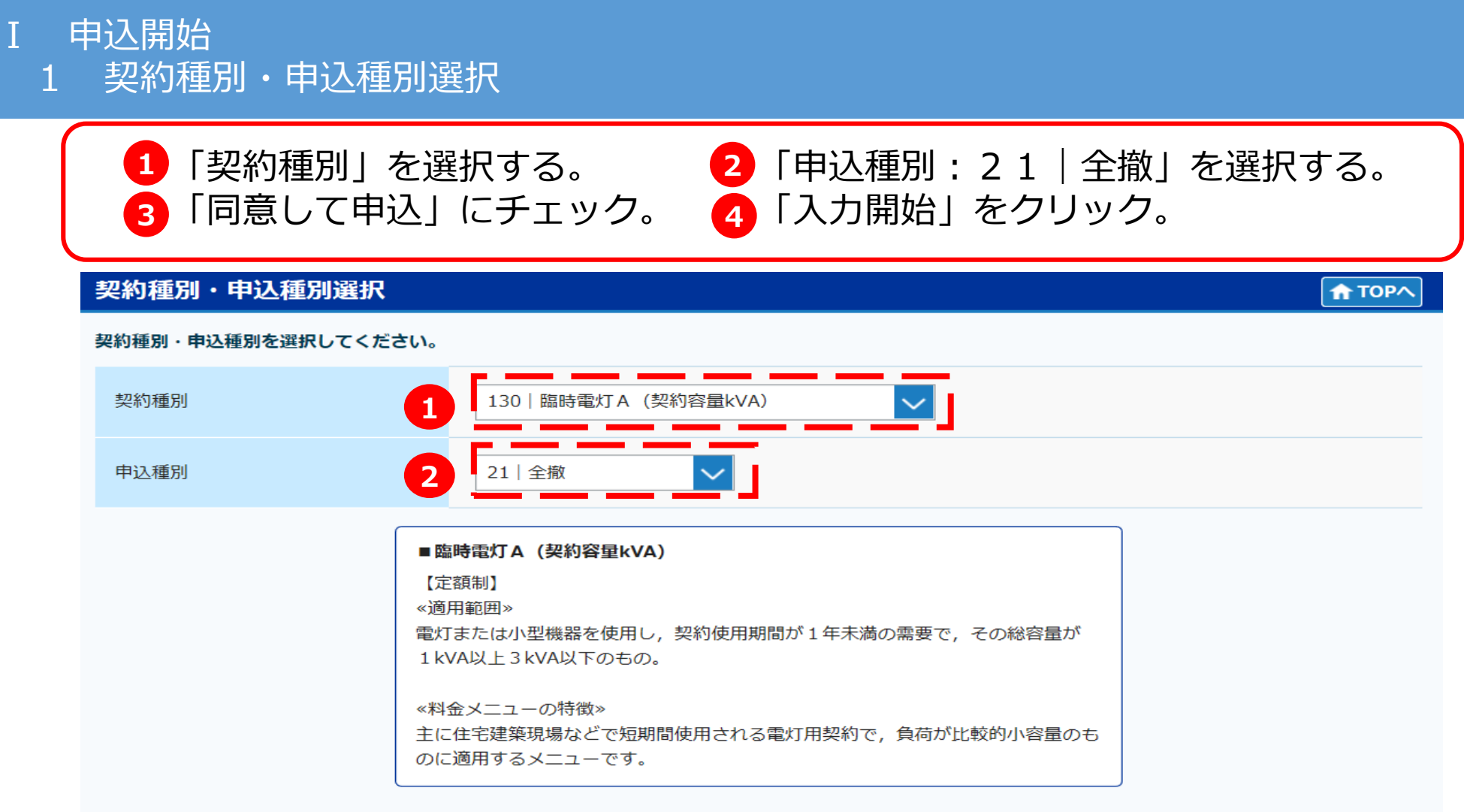

電気の使用について、北陸電力株式会社の特定小売供給約款を承認のうえ、お客さまの代理として申込みいたします。 なお、工事費等の負担が発生した場合は、北陸電力株式会社または北陸電力送配電株式会社からの請求にもとづき支払います。

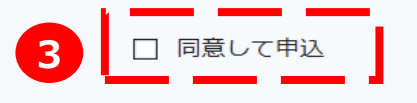

入力開始

一時保存一覧

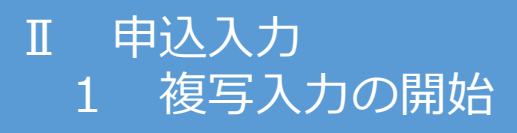

### 

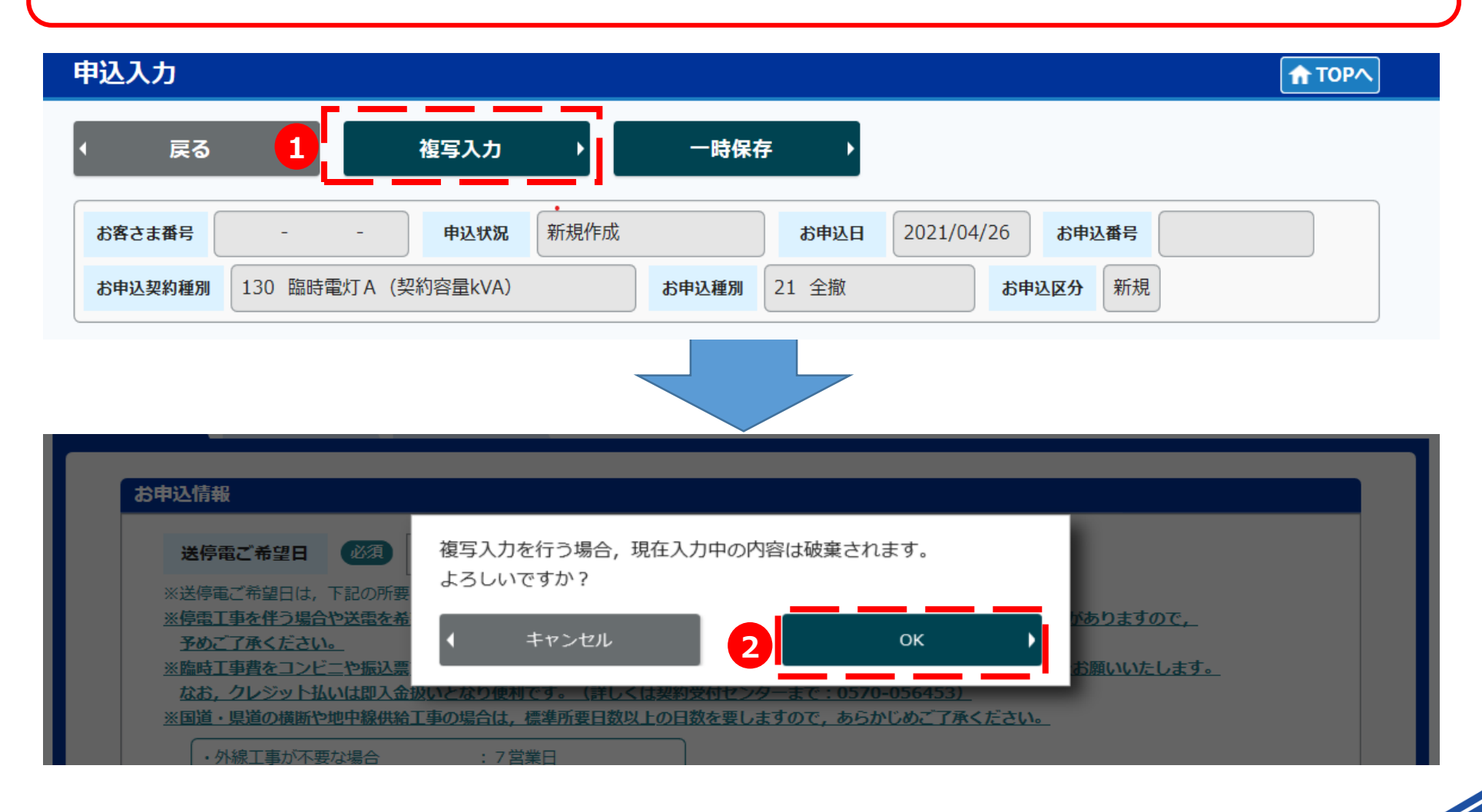

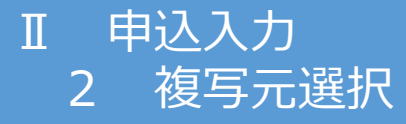

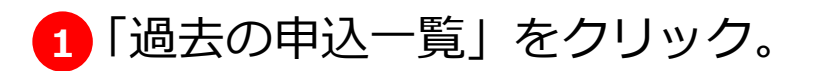

### 複写元選択

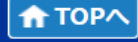

複写するお申込みを選択してください。

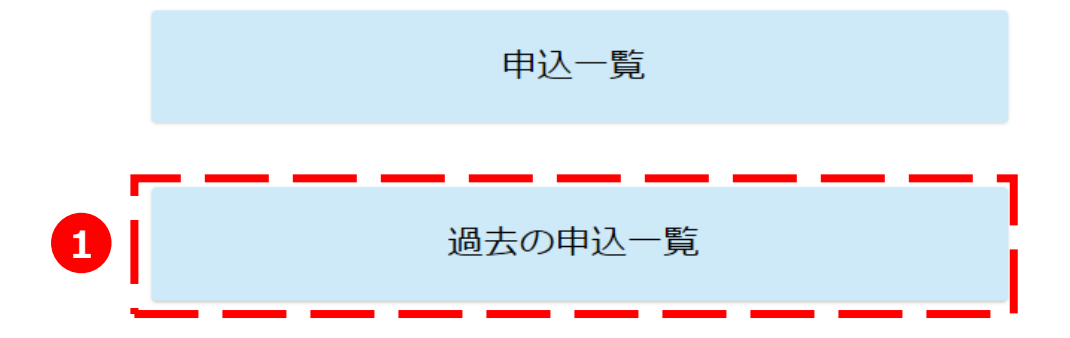

Copyright(C) 2018 Hokuriku Electric Power Company. All Rights Reserved.

▶ 利用マニュアル 

▶利用規約

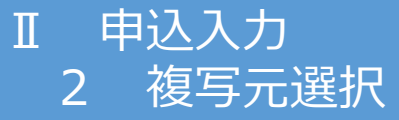

## 1 「絞込条件」をクリック。 2 全撤する「お客さま番号」または「ご契約名義」を入力する。 3 「絞込」をクリック。

#### 過去の申込一覧

検索結果がありません。条件を変更して再度検索してください。

申込一覧の絞り込みを行う場合、下記の絞込条件を指定し絞込ボタンより絞り込みを行ってください。

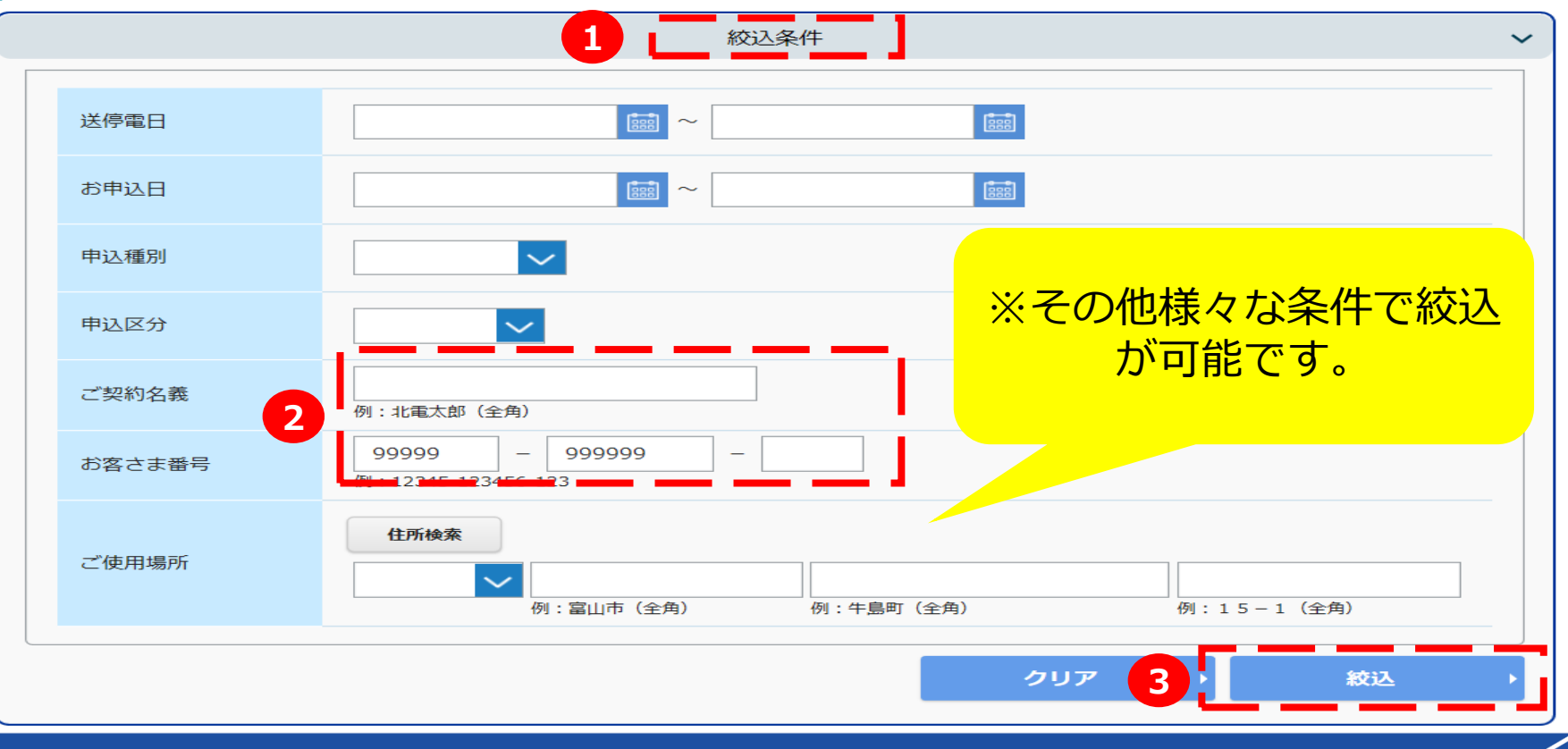

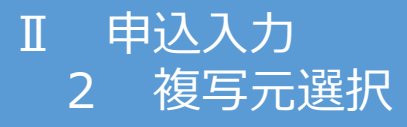

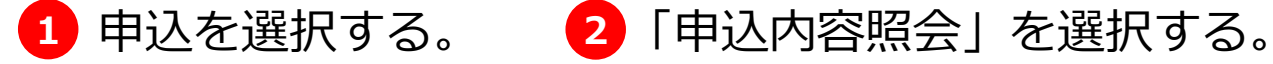

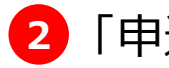

### 申込一覧の絞り込みを行う場合、下記の絞込条件を指定し絞込ボタンより絞り込みを行ってください。

| 絞込条件 | ~ |
|------|---|
|------|---|

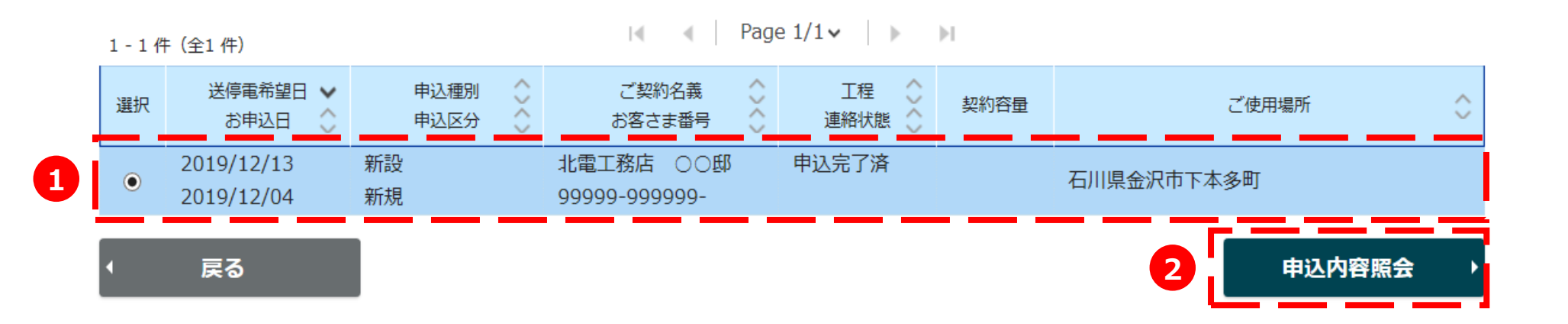

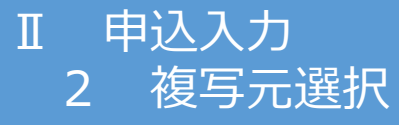

1

1 全撤する契約で間違いないか確認する。

2 「複写」をクリック。

| お客さま番号        | 99999-999999 | -           |  |
|---------------|--------------|-------------|--|
| お申込日          | 2019/12/04   |             |  |
| お申込番号         | KJK19C000723 | ,           |  |
| お申込契約種別       | 130   臨時電灯   | A (契約容量kVA) |  |
| お申込種別         | 10 新設        |             |  |
| お申込区分         | 新規           |             |  |
| 合住宅の情報はありません。 |              |             |  |

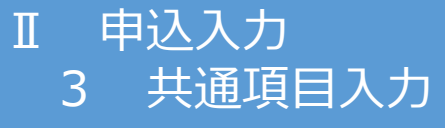

## 1 全撤希望日を入力する。(新設日が複写されるため変更する) 2 複写されるお客さま番号を確認する。

| 大中に信報                                                                                                    |                                   |  |
|----------------------------------------------------------------------------------------------------|-----------------------------------|--|
| <ul> <li>送停電ご希望日 必須</li> <li>※送停電ご希望日は、下記の所要日数でお申込みくたさい。</li> <li>※停電工事を伴う場合や送電を希望される地域、開始される時期<br/>予めご了承ください。</li> <li>※臨時工事費をコンビニや振込票でお支払いの場合、入金確認に<br/>たた。クレジット払いは即る会報いたたり通利です。(詳しく)</li> </ul> | 第                                 |  |
| ※国道・県道の横断や地中線供給工事の場合は,標準所要日数以         ・外線工事が不要な場合       :7営業日         ・外線工事で建柱工事が不要な場合       :50日(約1.5ヶ)         ・外線工事で建柱工事がある場合       :75日(約2.5ヶ)                                                 | <u>たの日数を要しますので, あらかじめご了承ください。</u> |  |
| お申込されるお客さま番号<br>※新想の場合を除く<br>お客さま番号 99999 - 99999 -<br>例:12345 000001 120 (半角苗数字                                                                                                    | <br>                              |  |
|                                                                                                    |                                   |  |

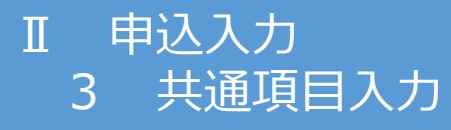

# 3 複写される内容を確認する。

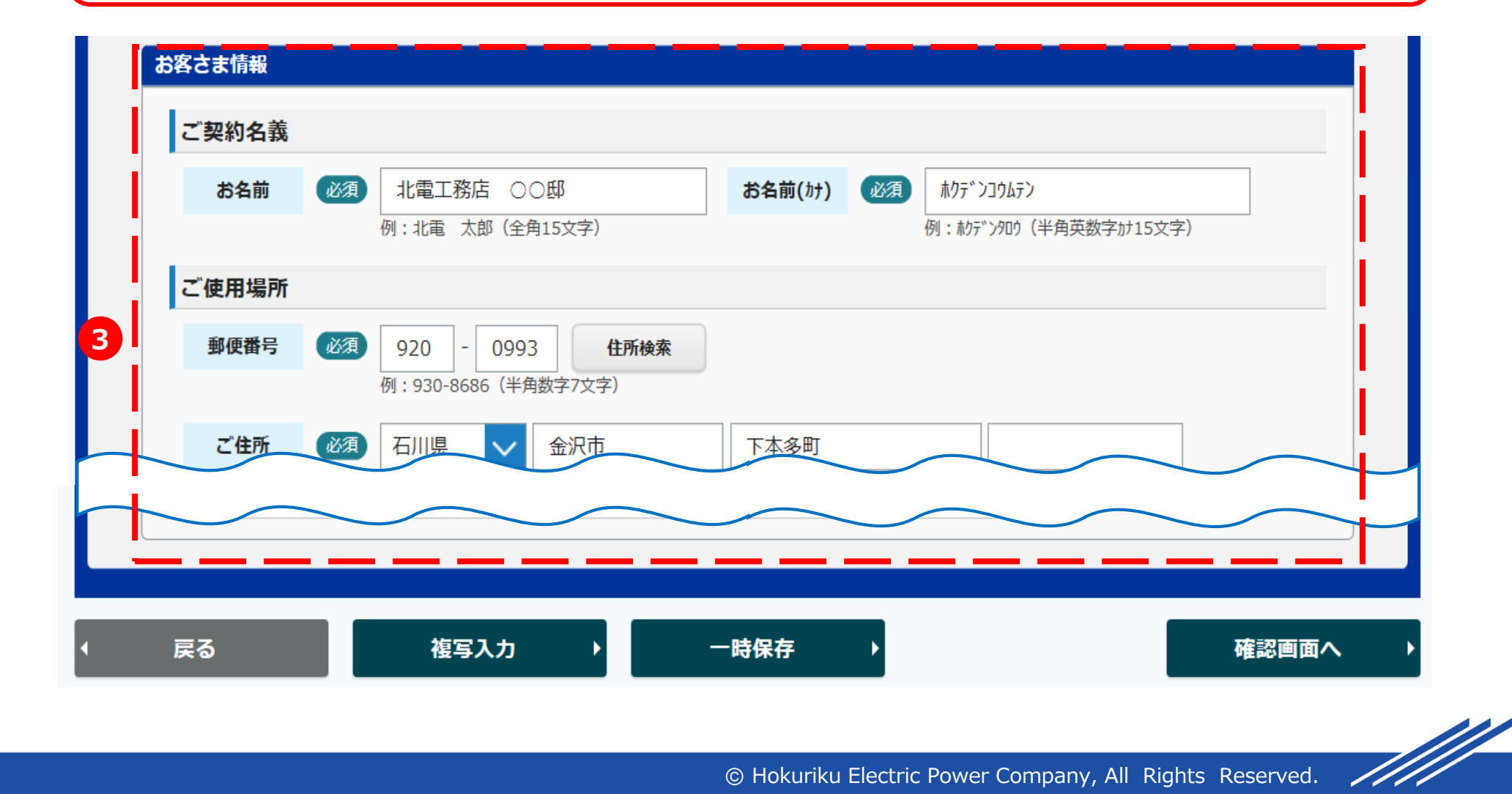

© Hokuriku Electric Power Company, All Rights Reserved.

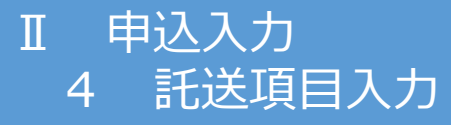

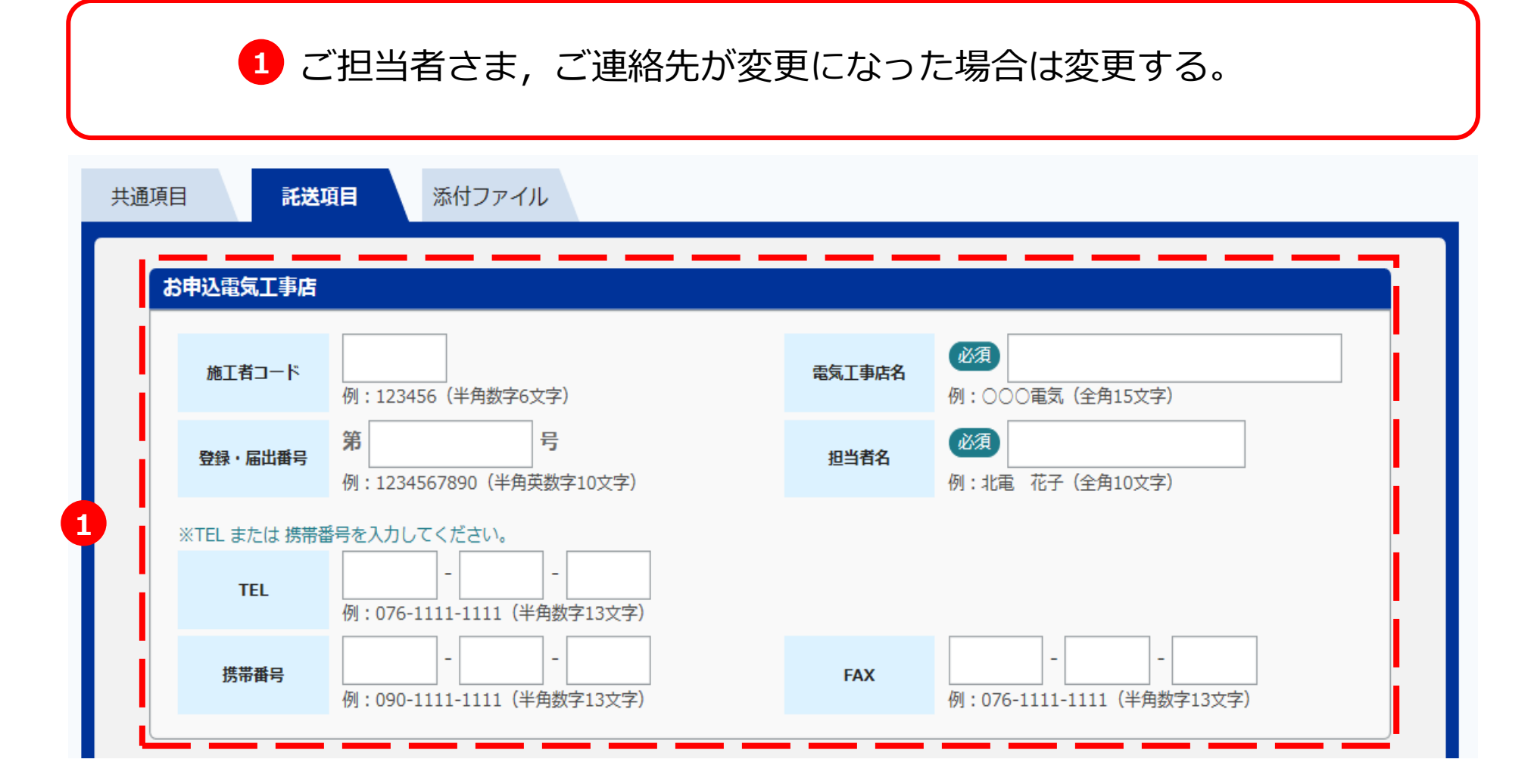

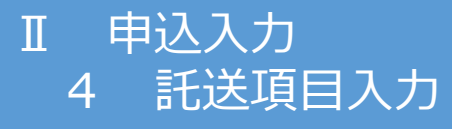

# 2 複写される内容を確認する。

|    | 引込情報                             |                                                                                                    |  |  |  |  |  |
|----|----------------------------------|----------------------------------------------------------------------------------------------------|--|--|--|--|--|
| T. | ※不明な場合は「99999」「999999」を入力してください。 |                                                                                                    |  |  |  |  |  |
| Į. | 引込柱No                            | 例:1234 76789(半角英数字カナ4/5文字)                                                                                             |  |  |  |  |  |
| ļ  | 引込工事                             | <ul> <li>○有</li> <li>○無</li> <li>○調査</li> </ul>                                                                        |  |  |  |  |  |
| ļ  | 引込形態                             | <ul> <li>□ 単独</li> <li>□ 連接</li> <li>□ 要調査(中間引込等検討が必要な場合、写真等を添付)</li> <li>□ 臨時常時同時(同一)</li> <li>□ 臨時常時同時(別)</li> </ul> |  |  |  |  |  |
|    | 既設計器No                           | 例:1234567890(半角数字10文字)                                                                                                 |  |  |  |  |  |

© Hokuriku Electric Power Company, All Rights Reserved.

1 1

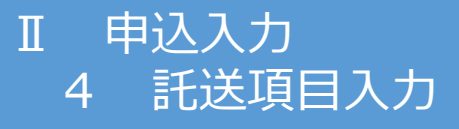

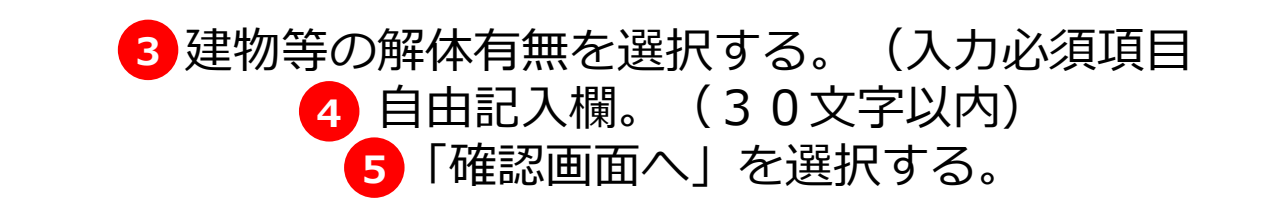

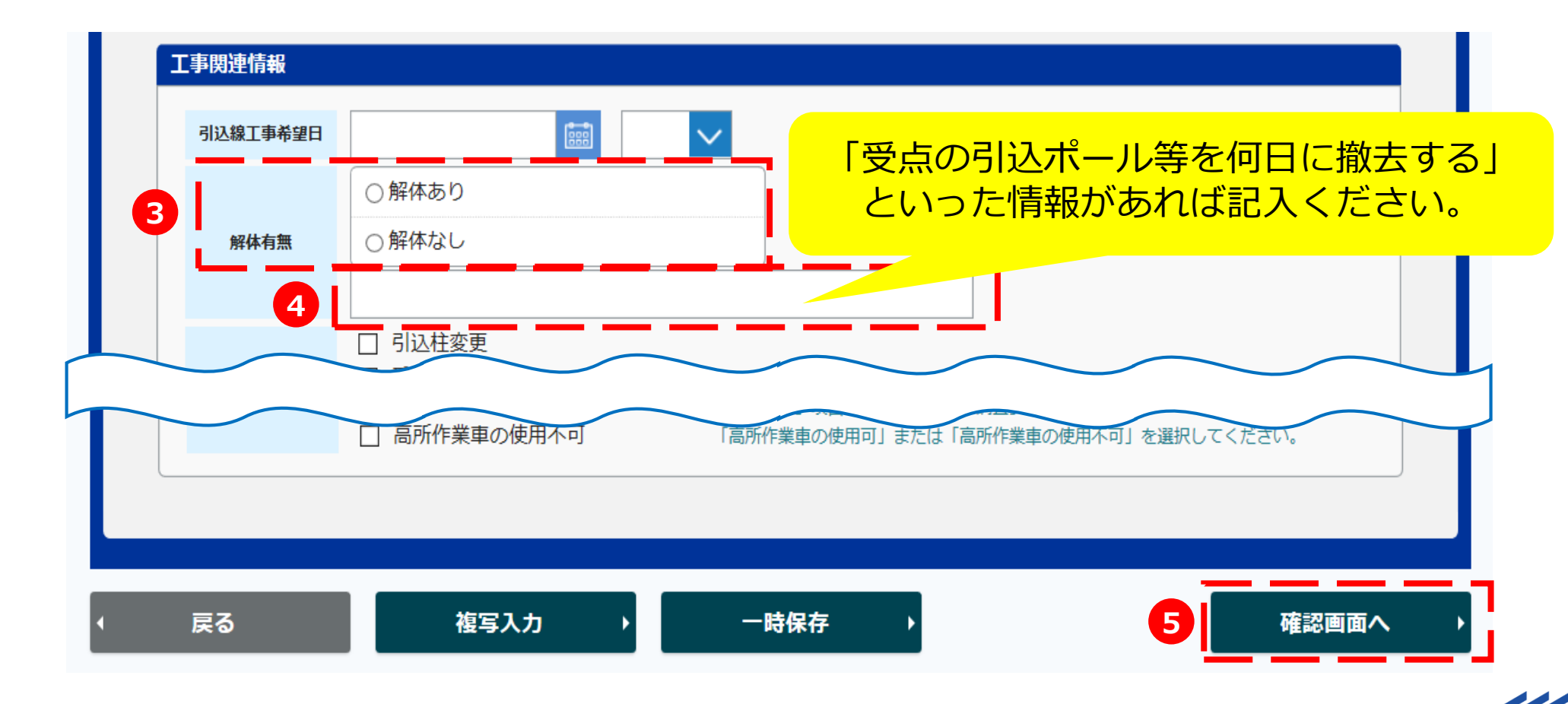

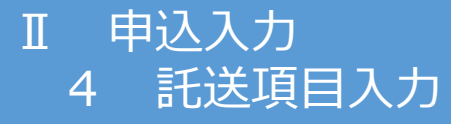

# ● 「OK」をクリック。

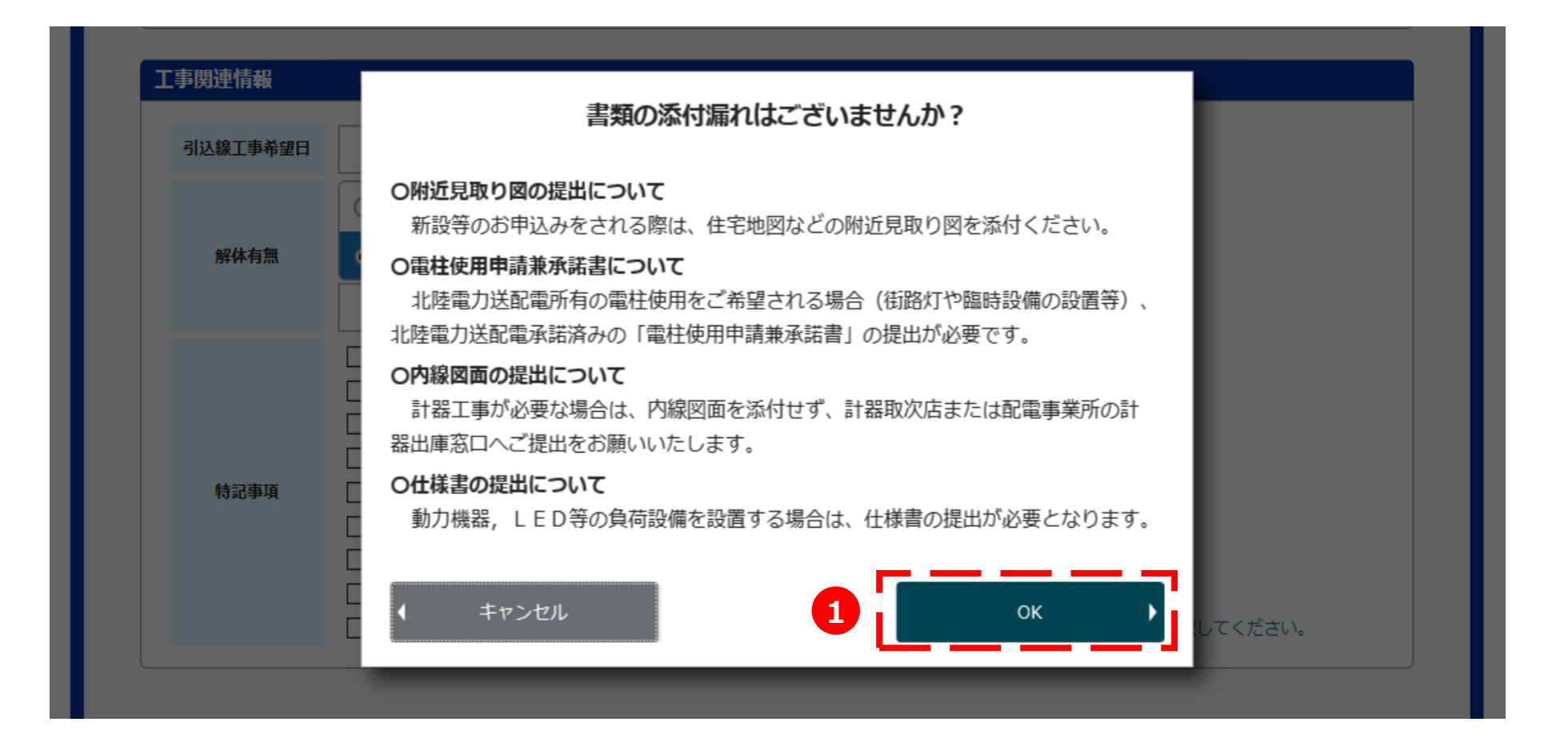

© Hokuriku Electric Power Company, All Rights Reserved.

申込内容確認 Ш 申込 1

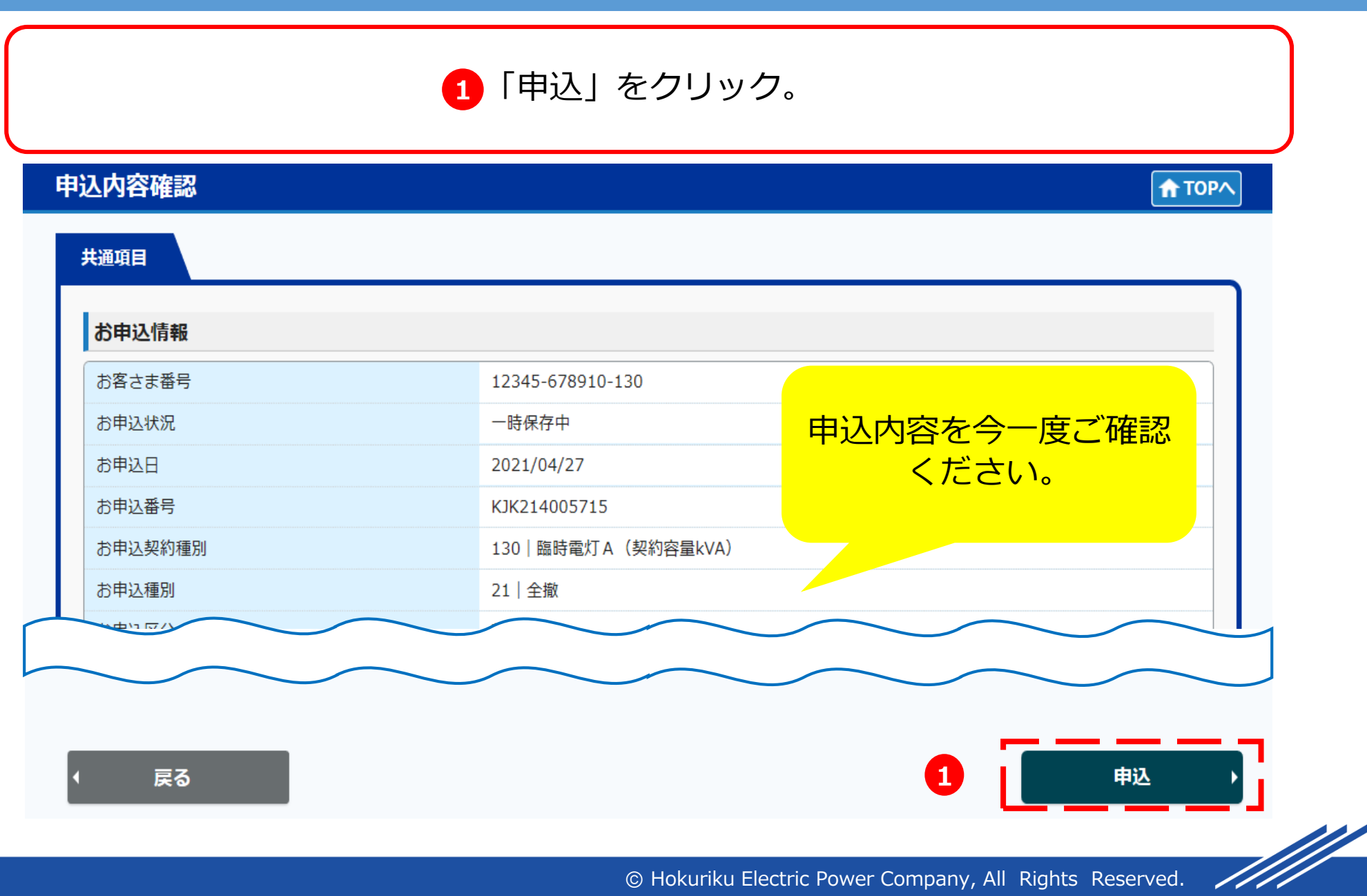

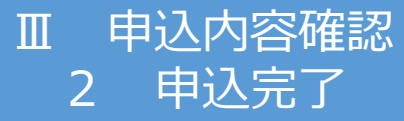

### 下記の画面が表示されましたら,お申込が完了となります。 当社にてお申込内容の確認後, あらためてお手続き完了のメールをお送りいたします。 操作方法でご不明な点がございましたら,当社までお問合せください。

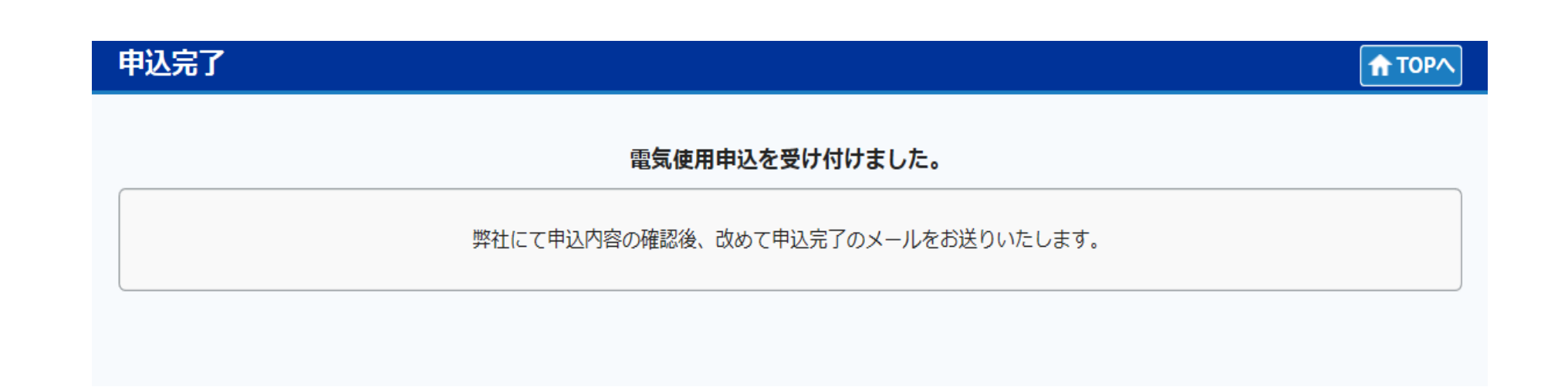

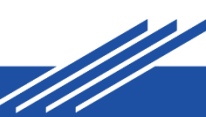

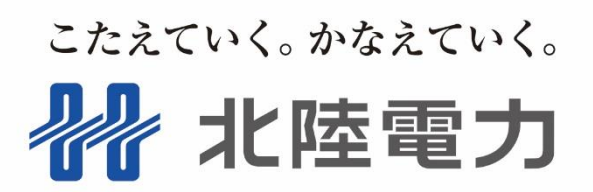